校外賃居資料線上填報操作圖解:

一、線上填報操作方法一:學校 portal 登入→校務行政系統→學生
→學生校務行政資訊系統「學籍…」→登入→學籍資料→個人資料
與住宿、車籍資料→完成填報後按下方"修改的個人資料"送出即
完成填報。

1. 步驟一: 學校 portal 登入後按"校務行政系統"

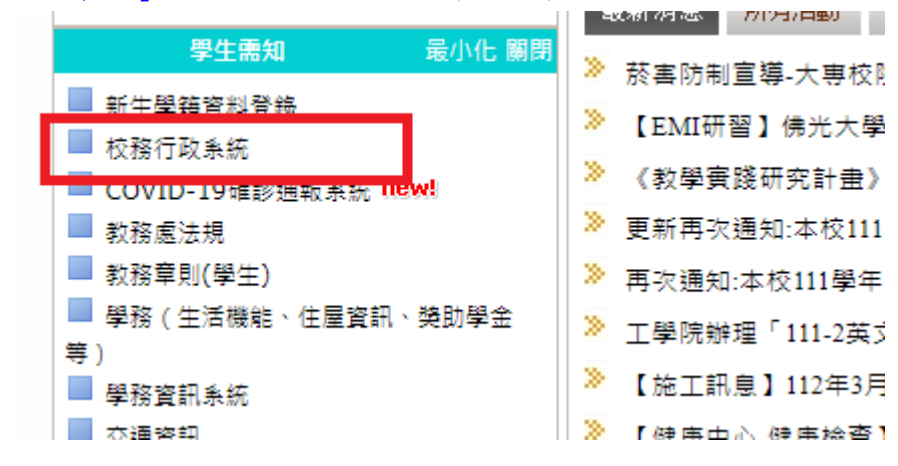

2.步驟二: "學生→按學生校務行政資訊系統「學籍…」"

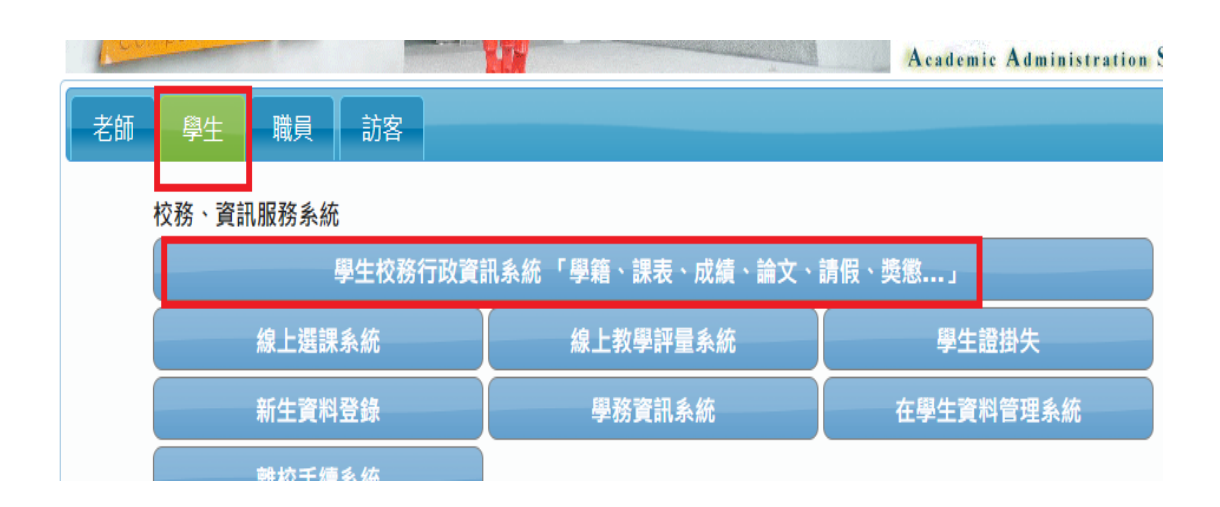

## 3. 步驟三: "登入→學籍資料→點選個人資料與住宿、車籍資料"

| 学生校                                      | 糖行政資訊系                                                                                                    | 統 Student       | Affairs Info | ormation Sy     |
|------------------------------------------|----------------------------------------------------------------------------------------------------|-----------------|--------------|-----------------|
| 向 登入                                     |                                                                                                    |                 |              |                 |
| 。<br>聲「登入」自行點選所需的的)<br>誰開,請先點「登出」,再離!    | 功能<br>開系統,                                                                                                    |                 |              |                 |
| 您的個人資料不外洩。                               |                                                                                                    |                 |              |                 |
|                                          |                                                                                                    |                 |              |                 |
| 日本 日本 日本 日本 日本 日本 日本 日本 日本 日本 日本 日本 日本 日 | (二)) (本) (本) (本)                                                                                                | Student Affaire | Information  | Suctom          |
| *IUS                                     |                                                                                                    | Student Analis  | Information  | Jacem           |
| 查詢 <b>學籍資料</b> 成績查詢                      | 獎懲資料                                                                                                    | 請假申請            | 場地借用         | 登出              |
| 個人資料與住宿、車籍資                              | [#4]                                                                                                    |                 |              |                 |
| 司學<br>基<br>朝鮮開,請先點「登出」,再離開系              | 条統,                                                                                                    |                 |              |                 |
| 呆您的個人資料不外洩。                              |                                                                                                    |                 |              |                 |
|                                          |                                                                                                    |                 |              |                 |
|                                          |                                                                                                    |                 |              |                 |
|                                          |                                                                                                    |                 |              |                 |
|                                          |                                                                                                    |                 |              |                 |
| <b>3</b>                                 | 限科技人事                                                                                                    | National Pilige | ung omversi  | CA OL PCIENCE ( |
| 學生校務                                     | 行政資訊系統                                                                                                    | Student Affairs | Information  | System          |
|                                          |                                                                                                    |                 |              |                 |
| 查詢 學籍資料 成績查詢                             | <b>陸懲資料</b>                                                                                                    | 請假申請            | 場地借用         | 登出              |
|                                          |                                                                                                    |                 |              |                 |
| 個人資料與住宿、車籍資                              | 2米斗                                                                                                    |                 |              |                 |
| 斑級:                                      |                                                                                                    |                 |              | 中文姓名:           |
| 聯絡電話: 0 ^                                |                                                                                                    |                 |              | 學生手機:           |
| E-mail: 2 - es om                        |                                                                                                    |                 |              |                 |
| 現在通訊處: 高雄市,                              | 街                                                                                                    | Ż—              |              |                 |
| 永久地址:高雄市                                 | 」街                                                                                                    | <u>2</u> —      |              |                 |
| 家長或監護人: 姓名:                              |                                                                                                    | 電話:             | 05 11        |                 |
| 通訊處: 市,                                  | ) ゴン (ガン) (ガン) (ガン) (ガン) (ガン) (ガン) (ガン) (ガン                                                                     | <u>z</u>        |              |                 |
| 说明:本框的個人為學籍資料,若有<br>                     | 異動,請洽教務                                                                                                    | 處修正             |              |                 |
|                                          |                                                                                                    |                 |              |                 |
| 【人異動資料:(可随時異動)                           |                                                                                                    |                 |              |                 |
| 審話號碼: 0 3                                |                                                                                                    |                 |              | 手機號碼:           |
|                                          |                                                                                                    |                 |              | 3 100 300 40 4  |
| E-mail:                                  |                                                                                                    |                 |              | 擔任班級幹部          |
|                                          |                                                                                                    |                 |              |                 |
| (緊急連絡人為提供學校危機或緊                          | 紧急事件聯繫處明                                                                                                    | 里用)             |              |                 |
| 緊急連絡人(一)姓名:                              | The second second second second second second second second second second second second second second second se | 图係:             |              | 電話:             |
| 緊急連絡人(二)姓名:                              | - I I I I I I I I I I I I I I I I I I I                                                                         | 月係:             |              | 電話:             |
| 住屋情形: 校內住宿                               | 租                                                                                                    | 屋學舍名稱: 實        | ]            |                 |

4. 步驟四:開始填寫"住屋情形(請填校外賃居)、租屋學舍名稱、住宿地址、房號、進住日期、房東姓名及電話、同住同學等。"

| *****/\\-/X_H· | Mill Idv + | *** RH • |         |
|----------------|------------|----------|---------|
| 住屋情形: 校內住宿     | 租屋學舍名稱:    |          |         |
| 郵遞區號:          | 住宿(家)地址:   |          |         |
| 宿舍房號           | 進住日期:      | 房東姓名:    | 房東電話:   |
| 同住同學:          |            |          |         |
| 交通工具:          | 車輛廠牌:      | 型號:      | 顏色:     |
| 車牌號碼:          | 學校通行證號碼:   | 車輛擁有者:   |         |
| 保險証號:          | 保險証有效期限:   | 行照號碼:    | 行照有效期限: |
| 駕駛執照証號:        | 駕駛執照有效期限:  |          |         |
| 備註:            | 修改的個人資料    | 려        |         |
|                |            |          |         |

## 5.步驟五:完成填報後按下方"修改的個人資料"送出即完成填報。

| 交通工具:   | 車輛廠牌:     | 型號:    | 顏色:     |  |
|---------|-----------|--------|---------|--|
| 車牌號碼:   | 學校通行證號碼:  | 車輛擁有者: |         |  |
| 保險証號:   | 保險証有效期限:  | 行照號碼:  | 行照有效期限: |  |
| 駕駛執照証號: | 駕駛執照有效期限: |        |         |  |
| 備註:     |           |        |         |  |
|         | 修改的個人資料   |        |         |  |

二、線上填報操作方法二:用手機掃 QR 碼→按登入(線上填報 QR 碼)

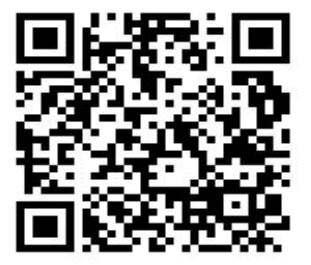